# IT Essentials 5.0

# 10.3.1.4 Лабораторная работа — резервное копирование и восстановление данных в Windows 7

# Введение

Распечатайте и выполните эту лабораторную работу.

В этой лабораторной работе выполняется резервное копирование данных. После этого выполняется их восстановление.

# Рекомендуемое оборудование

Для этого упражнения требуется следующее оборудование:

• компьютер, на котором установлена ОС Windows 7.

# Действие 1

Начните сеанс на компьютере с правами администратора.

Создайте на рабочем столе текстовый файл под названием **Backup File One** (Файл архивации один). Откройте файл и введите текст «**Текст в этом файле не будет изменен**».

Создайте на рабочем столе ещё один текстовый файл под названием **Backup File Two** (Файл архивации два). Откройте файл и введите текст «**Текст в этом файле будет изменен**».

**Примечание**. Удалите с рабочего стола компьютера все лишние папки и файлы. Это поможет сократить время на выполнение архивации в ходе данной лабораторной работы.

# Действие 2

Последовательно выберите Пуск > Все программы > Обслуживание > Архивация и восстановление.

Появится окно «Архивация или восстановление файлов».

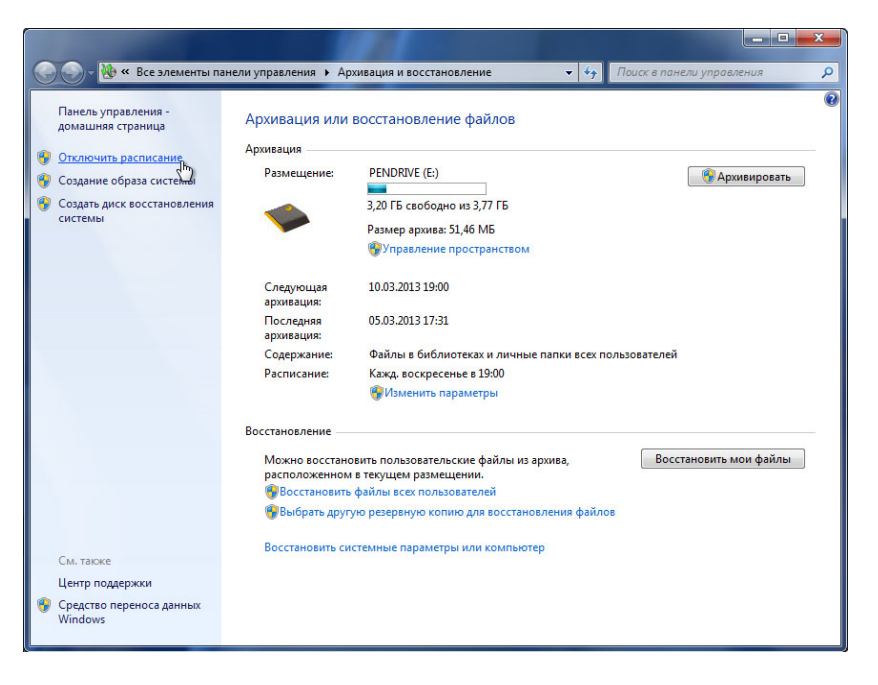

Если выполнение архивации уже запланировано, нажмите кнопку Отключить расписание.

## Действие 3

Перейдите по ссылке Изменить параметры.

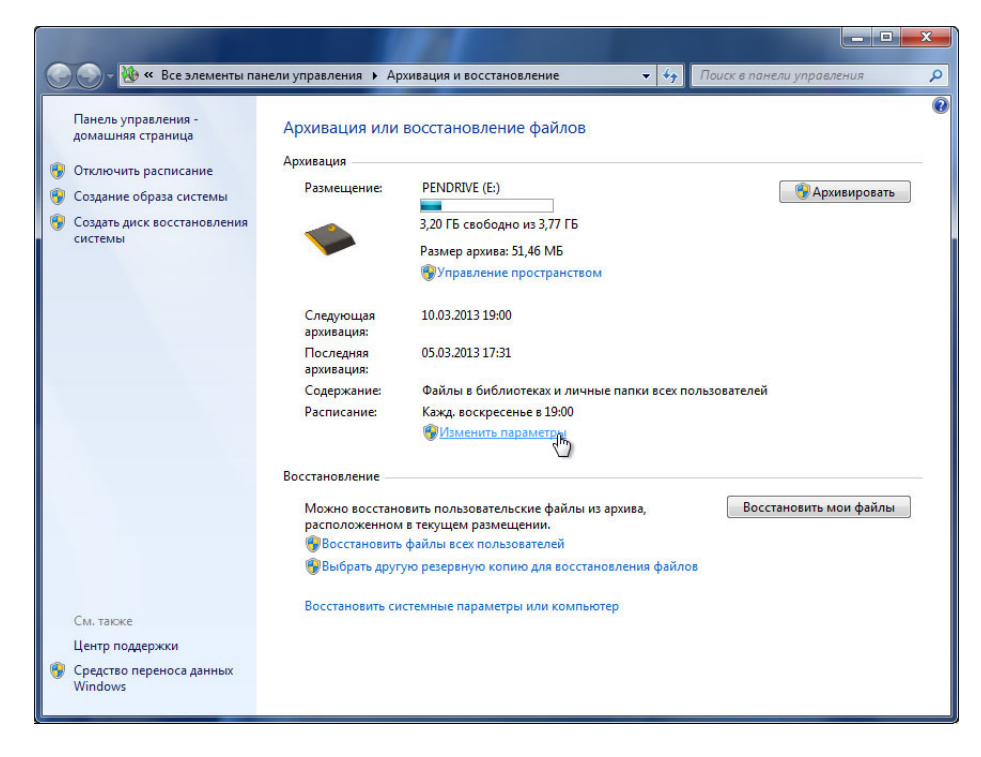

Выберите место, куда будет сохранена резервная копия. В данном примере используется внешний жёсткий диск.

| екомендуется сохранять архив на внешнем же<br>асположения архива | стком диске. <u>Рекомендации і</u> | по выбору        |
|------------------------------------------------------------------|------------------------------------|------------------|
| охранять архив:                                                  |                                    |                  |
| Место назначения архивации                                       | Свободно                           | Полный р         |
| 🤯 DVD RW дисковод (D:)                                           |                                    |                  |
| PENDRIVE (E:)                                                    | 3,20 ГБ                            | 3,77 ГБ          |
| Removable Dísk (F:)                                              | 289.18 ГБ                          | 1.91 ГБ          |
| New Volume (M:)                                                  | 4.83 ГБ                            | 4.88 ГБ          |
| 🧼 New Volume (N:)                                                | 4.83 ГБ                            | 4.88 ГБ          |
| Обновить                                                         | Co                                 | охранить в сети  |
|                                                                  |                                    |                  |
| Обновить                                                         | Ca                                 | охранить в сети. |

Нажмите кнопку Далее.

Появится окно «Что следует архивировать?».

|   |                                                                                                    | X  |
|---|----------------------------------------------------------------------------------------------------|----|
| 0 | 😸 Настройка архивации                                                                                                    |    |
|   | Что следует архивировать?                                                                                                    |    |
|   | Предоставить выбор Windows (рекомендуется)<br>Windows выполнит архивацию файлов, сохраненных в библиотеках, на рабочем столе и в                                     |    |
|   | стандартных папках Windows. Эти объекты будут регулярно архивироваться по расписанию.<br><u>Как выбираются файлы для архивации?</u>                                  |    |
|   | Предоставить мне выбор                                                                                                    |    |
|   | Можно выбрать библиотеки и папки, а также указать, следует ли включать в архив<br>образ системы. Выбранные элементы будут регулярно архивироваться по<br>расписанию. |    |
|   |                                                                                                    |    |
|   |                                                                                                    |    |
|   |                                                                                                    |    |
|   |                                                                                                    |    |
|   | Далее 💦 Отме                                                                                                    | на |

Выберите Предоставить мне выбор.

Нажмите кнопку Далее.

# Действие 4

Разверните текущую учётную запись пользователя, чтобы можно было просматривать различные местоположения.

| становите ф.<br>молчанию и | пажки для элементов, которые необходимо архи<br>сключаются из архива? | вировать. <u>Какие файды по</u> |   |
|----------------------------|-----------------------------------------------------------------------|---------------------------------|---|
| 🛯 🎎 Файл                   | ы данных                                                              |                                 |   |
| - <b>S</b>                 | Архивация данных новых пользователей                                  |                                 |   |
| ⊿ ■ 🕵                      | Библиотеки "RU's"                                                     |                                 |   |
|                            | 📓 Библиотека "Документы"                                              |                                 | - |
|                            | J Библиотека "Музыка"                                                 |                                 |   |
|                            | ыблиотека "Изооражения"                                               |                                 |   |
|                            |                                                                       |                                 |   |
| A IN KOM                   | дополнительные расположения                                           |                                 |   |
|                            | Локальный лиск (С:)                                                   |                                 |   |
|                            | SRecycle.Bin                                                          |                                 |   |
|                            |                                                                       |                                 |   |
| Включить                   | образ системы дисков: Зарезервировано системо                         | й (S:), (C:)                    |   |

Резервное копирование каких библиотек может быть выполнено?

Перейдите по ссылке Какие файлы по умолчанию исключаются из архива?.

Откроется окно «Справка и поддержка Windows».

| 🕜 Справка и поддержка                                                                                     |                                                                                              |                                                            |                                  |                                         |                                                |                                 | 27       |
|----------------------------------------------------------------------------------------------------|----------------------------------------------------------------------------------------------|------------------------------------------------------------|----------------------------------|-----------------------------------------|------------------------------------------------|---------------------------------|----------|
|                                                                                                    |                                                                                              | <b>G</b>                                                   |                                  | 8                                       | 獱 Спросить                                     | Параметрь                       | ne<br>Ne |
|                                                                                                    | Поиск в справке                                                                              |                                                            |                                  | Q                                       |                                                |                                 |          |
|                                                                                                    |                                                                                              |                                                            |                                  |                                         | ► Пo                                           | оказать все                     |          |
| Как в Windows осуш                                                                                        | ествляется выбо                                                                              | р файлов для р                                             | езервно                          | ого копи                                | рования?                                       |                                 |          |
| При резервном копирован<br>Windows выбирать объект<br>диски, которые нужно арх<br>компоненты, описанные в | нии файлов с использ<br>ы для резервного коп<br>ивировать. В зависим<br>в следующих разделах | ованием программ<br>ирования или само<br>ости от выбранных | ы архива<br>стоятелы<br>объектов | ции Windov<br>но выбрать<br>, резервная | vs можно пред<br>отдельные па<br>копия будет с | доставить<br>пки и<br>содержать |          |
| <ul> <li>Предоставить выбор W</li> </ul>                                                                  | lindows                                                                                      |                                                            |                                  |                                         |                                                |                                 | =        |
| • Предоставить мне выб                                                                                    | ор                                                                                           |                                                            |                                  |                                         |                                                |                                 |          |
| Программа архивации Wi                                                                                    | ndows не создает резе                                                                        | рвные копии следу                                          | ющих обт                         | ьектов:                                 |                                                |                                 |          |
| <ul> <li>программных файлов<br/>программы);</li> </ul>                                                    | (файлы, которые при                                                                          | установке програм                                          | мы опред                         | целяются в                              | реестре как ча                                 | асть                            |          |
| • файлов, хранящихся на                                                                                   | а жестких дисках, отфо                                                                       | рматированных с і                                          | спользов                         | ванием фай                              | ловой систем                                   | ы ҒАТ;                          |          |
| • файлов в корзине;                                                                                       |                                                                                              |                                                            |                                  |                                         |                                                |                                 |          |
| • временных файлов на                                                                                     | дисках объемом мене                                                                          | е1ГБ.                                                      |                                  |                                         |                                                |                                 | -        |
| 🧟 Дополнительные парами                                                                                   | етры поддержки                                                                               |                                                            |                                  |                                         |                                                |                                 |          |
|                                                                                                    |                                                                                              |                                                            |                                  | gl                                      | 💺 Автономна                                    | я справка 🔻                     |          |

Что не будет копировать программа архивации данных?

Закройте окно «Справка и поддержка Windows».

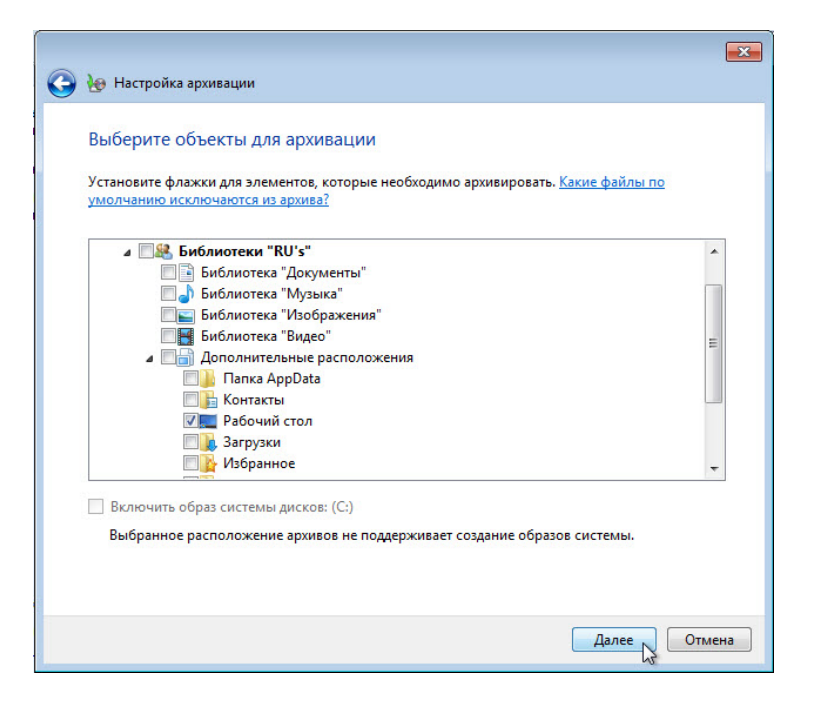

Разверните **Дополнительные расположения** и убедитесь, что выбран только **Рабочий стол**. Убедитесь, что иных расположений не выбрано.

Снимите флажок Включить образ системы дисков.

Нажмите кнопку Далее.

# Действие 5

Появится окно «Проверьте ещё раз параметры архивации».

| Контакты Кажд. воскресенье в 19:00 <u>Изменить расписание</u><br>Кажд. воскресенье в 19:00 <u>Изменить расписание</u>                                                                                                    | 🙆 🍋 Настройка архив   | ании                     |                                |        |
|----------------------------------------------------------------------------------------------------|-----------------------|--------------------------|--------------------------------|--------|
| Расположение архива: DVD-дисковод (D:)<br>Бодка архивации:<br>Элементы Включены в резервную копию<br>Библиотека "Изображения" Не включено в архив<br>Библиотека "Видео" Не включено в архив<br>Папка АррData Не включено в архив<br>Сополнительные расположения<br>Папка АрpData Не включено в архив<br>Сополнительные расположения<br>Сополнительные расположения<br>Сополнительные распольные расположения<br>Сополнительные распольные распол | Проверьте еще         | раз параметры архивац    | ии                             |        |
| Сводка архивации:<br>Элементы Включены в резервную копию<br>Библиотека "Изображения" Не включено в архив<br>Дополнительные расположения<br>Папка AppData Не включено в архив<br>Рабочий стол Все локальные файлы данных<br>Расписание:                                                                                                    | Расположение архив    | а: DVD-дисковод (I       | D:)                            |        |
| Элементы         Включены в резервную копию           Suблиотека "Изображения"         Не включено в архив           Suблиотека "Видео"         Не включено в архив           Aononнительные расположения         Папка AppData           Nanka AppData         Не включено в архив           Koнтакты         Не включено в архив           Pacoчий стол         Все локальные файлы данных           Pасписание:         Кажд. воскресенье в 19:00         Изменить расписание                                                                                                    | Сводка архивации:     |                          |                                |        |
| <ul> <li>Библиотека "Изображения" Не включено в архив</li> <li>Библиотека "Видео" Не включено в архив</li> <li>Дополнительные расположения</li> <li>Папка AppData Не включено в архив</li> <li>Контакты Не включено в архив</li> <li>Рабочий стол Все локальные файлы данных</li> <li>Расписание: Кажд, воскресенье в 19:00 Изменить расписание</li> </ul>                                                                                                    | Элементы              |                          | Включены в резервную копию     | •      |
| <ul> <li>Библиотека "Видео" Не включено в архив</li> <li>Дополнительные расположения</li> <li>Папка AppData Не включено в архив</li> <li>Контакты Не включено в архив</li> <li>Рабочий стол Все локальные файлы данных</li> <li>Расписание: Кажд. воскресенье в 19:00 Изменить расписание</li> </ul>                                                                                                    | <b>О</b> Библиотека " | Изображения"             | Не включено в архив            |        |
| <ul> <li>Дополнительные расположения</li> <li>Опапка AppData</li> <li>Не включено в архив</li> <li>Контакты</li> <li>Не включено в архив</li> <li>Рабочий стол</li> <li>Все локальные файлы данных</li> <li>Расписание:</li> </ul>                                                                                                    | О Библиотека "        | Видео"                   | Не включено в архив            |        |
| <ul> <li>ОПапка АррData</li> <li>Не включено в архив</li> <li>Контакты</li> <li>Рабочий стол</li> <li>Все локальные файлы данных</li> <li>Расписание:</li> <li>Кажд. воскресенье в 19:00</li> <li>Изменить расписание</li> </ul>                                                                                                    | 📄 Дополнитель         | ные расположения         |                                | =      |
| ОКонтакты         Не включено в архив           Рабочий стол         Все локальные файлы данных           Расписание:         Кажд. воскресенье в 19:00         Изменить расписание                                                                                                    | 🚫 Папка Арр           | Data                     | Не включено в архив            |        |
| Расписание: Кажд. воскресенье в 19:00 Изменить расписание                                                                                                    | <b>О</b> Контакты     |                          | Не включено в архив            |        |
| Расписание: Кажд. воскресенье в 19:00 <u>Изменить расписание</u>                                                                                                    | Рабочий ст            | гол                      | Все локальные файлы данных     | -      |
|                                                                                                    | Расписание:           | Кажд. воскресенье в 19:0 | 0 <u>Изменить расписание</u>   |        |
|                                                                                                    |                       |                          |                                |        |
|                                                                                                    |                       |                          |                                |        |
|                                                                                                    |                       |                          |                                |        |
|                                                                                                    |                       |                          |                                |        |
|                                                                                                    |                       |                          |                                |        |
| Сохранить параметры и запустить архивацию Отме                                                                                                    |                       | Сохранить п              | араметры и запустить архивацию | Отмена |

Нажмите кнопку Изменить расписание.

Появится окно «Как часто следует выполнять архивацию?».

| 🝓 Настройка архивации                  |                                                                                                    |
|----------------------------------------|----------------------------------------------------------------------------------------------------|
| Как часто след                         | ует выполнять архивацию?                                                                                      |
| Измененные файл<br>архив в соответстви | ы и новые файлы, созданные после последней архивации, будут добавляться в<br>ии с указанным ниже расписанием. |
| 📝 Выполнять резе                       | ервное копирование по расписанию (рекомендуется)                                                              |
| Как часто:                             | Ежедневно                                                                                                    |
| В какие дни:                           | · · · · · · · · · · · · · · · · · · ·                                                                         |
| В какое время:                         | 2:00 🔹                                                                                                    |
|                                        |                                                                                                    |
|                                        |                                                                                                    |
|                                        |                                                                                                    |
|                                        |                                                                                                    |
|                                        | OK C OTMEHA                                                                                                   |

Установите флажок Выполнять резервное копирование по расписанию (рекомендуется).

Настройте параметры следующим образом. Как часто: **Ежедневно** В какие дни: **пусто** В какое время: **2:00** 

Резервное копирование каких файлов может быть выполнено?

Нажмите кнопку ОК.

Появится окно «Проверьте ещё раз параметры архивации».

| Расположение архива: DVD-дисковод ([      | D:)                        |   |
|-------------------------------------------|----------------------------|---|
| Сводка архивации:                         |                            | _ |
| Элементы                                  | Включены в резервную копию | ^ |
| 🚫 Библиотека "Изображения"                | Не включено в архив        | _ |
| S Библиотека "Видео"                      | Не включено в архив        | - |
| Дополнительные расположения               |                            |   |
| O Папка AppData                           | Не включено в архив        |   |
|                                           | Не включено в архив        |   |
|                                           | все локальные файлы данных | - |
| Расписание: Ежедневно в 2:00 <u>Измен</u> | <u>ить расписание</u>      |   |

Щёлкните Сохранить параметры и запустить архивацию.

# Действие 6

Откроется окно «Архивация и восстановление файлов».

|        |                                                                   |                                                   |                                                                                        | x   |
|--------|-------------------------------------------------------------------|---------------------------------------------------|----------------------------------------------------------------------------------------|-----|
| C      | 🕥 🗢 🐏 « Все элементы пан                                          | ели 🕨 Архивация и                                 | восстановление 👻 😽 Поиск в панели управления                                           | ٩   |
|        | Панель управления -<br>домашняя страница<br>Отклюцить расписание  | Архивация или<br>Архивация                        | восстановление файлов                                                                  | • 9 |
| 8<br>8 | Создание образа системы<br>Создать диск восстановления<br>системы | Размещение:                                       | РЕNDRIVE (Е:) இ Архивировать<br>3,20 ГБ свободно из 3,77 ГБ<br>Размер архива: 52,10 МБ |     |
|        |                                                                   |                                                   | 🛞 Управление пространством                                                             |     |
|        |                                                                   | Следующая<br>архивация:                           | 10.03.2013 19:00                                                                       |     |
|        |                                                                   | Последняя<br>архивация:                           | 05.03.2013 18:28                                                                       |     |
|        |                                                                   | Содержание:                                       | Файлы в библиотеках и личные папки<br>всех пользователей                               |     |
|        |                                                                   | Расписание:                                       | Кажд. воскресенье в 19:00<br>😵 Изменить параметры                                      |     |
|        |                                                                   | Восстановление                                    |                                                                                        |     |
|        | Cu zaora                                                          | Можно восстано<br>из архива, распо<br>размещении. | овить пользовательские файлы Восстановить мои файлы<br>ложенном в текущем              |     |
|        | Центр поддержки                                                   | Восстановить                                      | <ul> <li>файлы всех пользователей</li> <li>постретению колико вля</li> </ul>           |     |
| 9      | Средство переноса данных<br>Windows                               | восстановлен                                      | ую резервную конию для<br>ния файлов                                                   |     |
|        |                                                                   | Восстановить си                                   | істемные параметры или компьютер                                                       | -   |

Когда будет выполнено следующее резервное копирование?

Каково состояние расписания, включено или отключено?

Последовательно нажмите на кнопку Архивировать > Просмотр сведений.

Появится окно «В настоящий момент выполняется архивация данных».

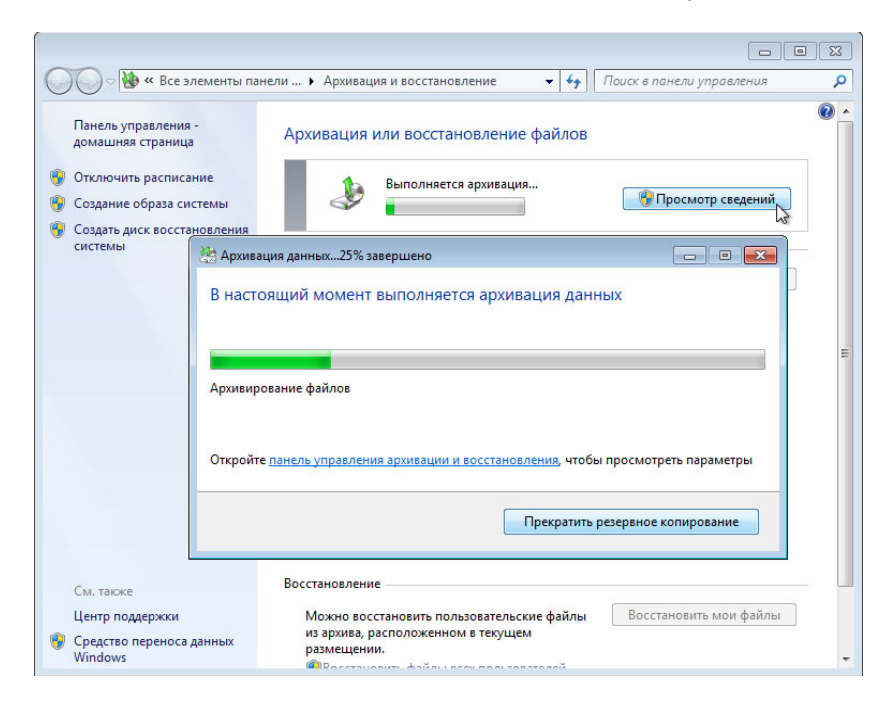

Появится окно «Архивация данных успешно завершена».

|                                                                                                    |                                              |                                                                     |                                | 3 |
|----------------------------------------------------------------------------------------------------|----------------------------------------------|---------------------------------------------------------------------|--------------------------------|---|
| 🔾 🗢 🐏 « Все элементы п                                                                                                    | анели 🕨 Архивация и восо                     | становление 🔻 🐓                                                     | Поиск в панели управления      | , |
| Панель управления -<br>домашняя страница<br>Отключить расписание<br>Создание образа системы<br>Создать диск восстановления<br>системы | Архивация или во<br>Архивация<br>Размещение: | сстановление файлов<br>PENDRIVE (E:)<br>3,20 ГБ свободно из 3,77 ГБ | 👰 Архивировать                 |   |
| 4<br>4                                                                                                    | Архивация данных100% за                      | авершено                                                            |                                |   |
|                                                                                                    | Завершено<br>Отклойте панель управления      | атумения и восстановлен                                             | 19 чтобы просмотреть параметры |   |
| -                                                                                                    |                                              |                                                                     | Закрыть                        |   |
| CHI TROVO                                                                                                    | оросстановить фа                             | илы всех пользователей                                              |                                |   |
| Центр поддержки                                                                                                    | восстановления о                             | резерьную копию для<br>файлов                                       |                                |   |
| Оредство переноса данных<br>Windows                                                                                                   | Восстановить систе                           | мные параметры или компь                                            | ютер                           |   |

Нажмите кнопку Закрыть.

### Действие 7

Перейдите к рабочему столу. Удалите **Backup File One** (Файл архивации один) и **Backup File Two** (Файл архивации два).

Очистите корзину.

## Действие 8

Щёлкните окно «Архивация или восстановление файлов».

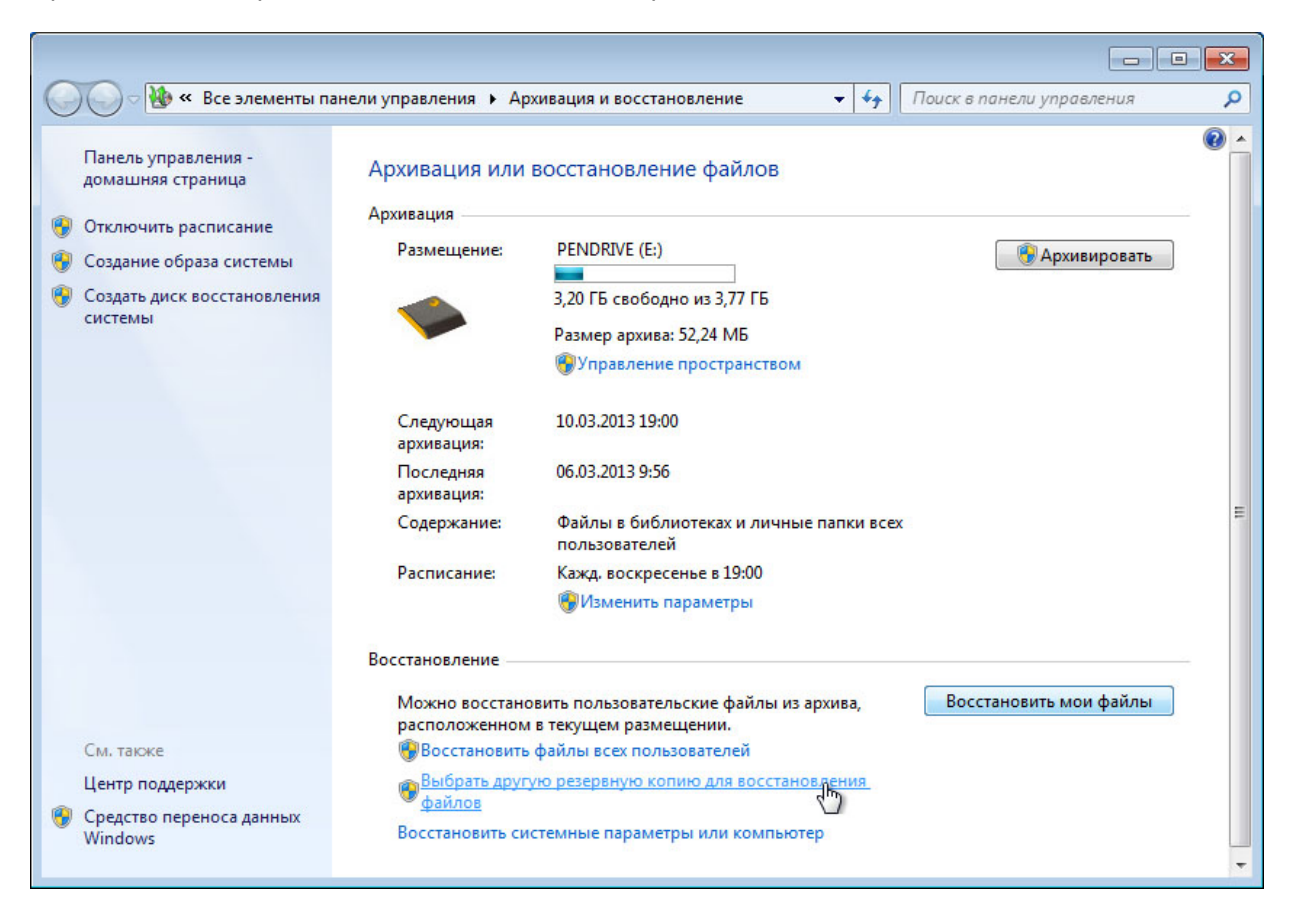

#### Перейдите по ссылке Выбрать другую резервную копию для восстановления файлов.

Появится окно «Выберите архив, из которого следует восстановить файлы».

| ссли расположение архива не от<br>содержащее архив, и нажмите кн | ображается ниже, подключит<br>нопку "Обновить". | е к компьютеру устроиство, |
|------------------------------------------------------------------|-------------------------------------------------|----------------------------|
| Период архивации                                                 | Компьютер                                       | Размещение архива          |
| с 05.03.2013 до 06.03.2013                                       | COMPUTER2                                       | PENDRIVE (E:)              |
|                                                                  |                                                 |                            |
|                                                                  |                                                 |                            |
|                                                                  |                                                 |                            |
|                                                                  |                                                 |                            |
|                                                                  |                                                 |                            |
|                                                                  |                                                 |                            |
|                                                                  |                                                 |                            |
|                                                                  |                                                 |                            |
|                                                                  |                                                 |                            |
|                                                                  |                                                 |                            |
|                                                                  |                                                 |                            |
|                                                                  |                                                 |                            |

Выберите папку, в которой хранятся файлы, и нажмите кнопку Далее.

# Действие 9

Появится окно «Выберите в архиве файлы и папки для восстановления».

| Выберите в<br>Для всех файло<br>состоянию на 0<br>Выбрать другуж<br>Выбрать все | архиве файлы и папк<br>в будет восстановлена верс<br>6.03.2013 9:56.<br><u>2.0aти</u><br>файлы в этом архиве | и ДЛЯ ВОССТАНОВЛЕНИЯ<br>ия, сохраненная в архиве по            | 1           |
|---------------------------------------------------------------------------------|----------------------------------------------------------------------------------------------------|----------------------------------------------------------------|-------------|
| Имя<br>Нажмите                                                                  | Папка<br>кнопку "Обзор файлов", "С<br>добавления файлов к                                                    | Дата изменения<br>Юзор папок" или "Поиск" для<br>этому списку. | Поиск       |
|                                                                                 |                                                                                                    |                                                                |             |
|                                                                                 |                                                                                                    |                                                                | Удалить     |
|                                                                                 |                                                                                                    |                                                                | Удалить все |

Нажмите кнопку Обзор файлов.

# Действие 10

Откроется окно «Поиск файлов в архиве».

| 🕽 🍚 🗢 📕 « Архивация "(                                                              | C:" ► Users ► RU ►                              | <ul> <li>✓</li> <li>✓</li></ul> | RU           |  |
|-------------------------------------------------------------------------------------|-------------------------------------------------|----------------------------------------------------------------------------------------------------|--------------|--|
| Упорядочить 🔻                                                                       |                                                 |                                                                                                    | <u>■</u> = ▼ |  |
| <ul> <li>Программа архиваци</li> <li>Архивы в PENDRIVE</li> <li>Архив RU</li> </ul> | <b>Desktop</b><br>05.03.2013 17:59<br>Архивация | ß                                                                                                    |              |  |
|                                                                                     |                                                 |                                                                                                    |              |  |
|                                                                                     |                                                 |                                                                                                    |              |  |
|                                                                                     |                                                 |                                                                                                    |              |  |

Выберите архив текущего пользователя. Например: Архив RU.

Дважды щёлкните **Desktop** и найдите файлы **Backup File One** (Файл архивации один) и **Backup File Two** (Файл архивации два).

| 🕹 Поиск файлов в архиве                                         |                                                                                                    |              | <b>X</b> |
|-----------------------------------------------------------------|----------------------------------------------------------------------------------------------------|--------------|----------|
| G S R F                                                         | RU 🕨 Desktop 🗾 🗸 🖓 🗌 Поиск: D                                                                                                    | )esktop      | Q        |
| Упорядочить 🔻                                                   |                                                                                                    | ₩ <b>=</b> ▼ | 0        |
| Программа архиваци<br>Архивы в PENDRIVE<br>Архив RU<br>Архив RU | Васкир File One           Текстовый документ           06.03.2013 10:25           Васкир File Two           Текстовый документ           06.03.2013 10:25 |              |          |
|                                                                 | desktop<br>Параметры конфигурации<br>05.03.2013 17:59                                                                                                    |              |          |
| Имя ф                                                           | айла: "Backup File Two" "Back ▼ Все файлы<br>Добавить файл                                                                                                | ты 💦 Отмен   | a        |

Выберите оба файла, щёлкнув **Backup File One** (Файл архивации один) и затем, удерживая клавишу Ctrl, щёлкните **Backup File Two** (Файл архивации два). Нажмите кнопку **Добавить файлы**.

Эти два файла должны появиться в окне «Выберите в архиве файлы и папки для восстановления».

| ля всех файлов будет во<br>остоянию на 06.03.2013<br><u>ыбрать другую дату</u><br>П Выбрать все файлы в | осстановлена версия, сох<br>10:26.<br>этом архиве | раненная в архиве по |             |
|----------------------------------------------------------------------------------------------------|---------------------------------------------------|----------------------|-------------|
| Имя                                                                                                    | Папка                                             | Дата изменения       | Поиск       |
| Backup File One                                                                                         | C:\Users\RU\Desktop                               | 06.03.2013 10:25     | Обзор файло |
| Backup File Two                                                                                         | C:\Users\RU\Desktop                               | 06.03.2013 10:25     | Обзор папон |
|                                                                                                    |                                                   |                      | Удалить     |
|                                                                                                    |                                                   |                      | Удалить все |

Нажмите кнопку Далее.

# Действие 11

Появится экран «Укажите расположение восстановленных файлов».

|                                              | ×          |
|----------------------------------------------|------------|
| Восстановление файлов (для опытных)          |            |
| Укажите расположение восстановленных файлов. |            |
| В исходное место                             |            |
| 🔘 В следующее место:                         |            |
| Обзор                                        | lana.      |
|                                              |            |
|                                              |            |
|                                              |            |
|                                              |            |
|                                              |            |
|                                              |            |
|                                              |            |
|                                              |            |
|                                              |            |
| Восстанов                                    | ить Стмена |

Выберите В исходное место и нажмите кнопку Восстановить.

Появится окно «Файлы восстановлены».

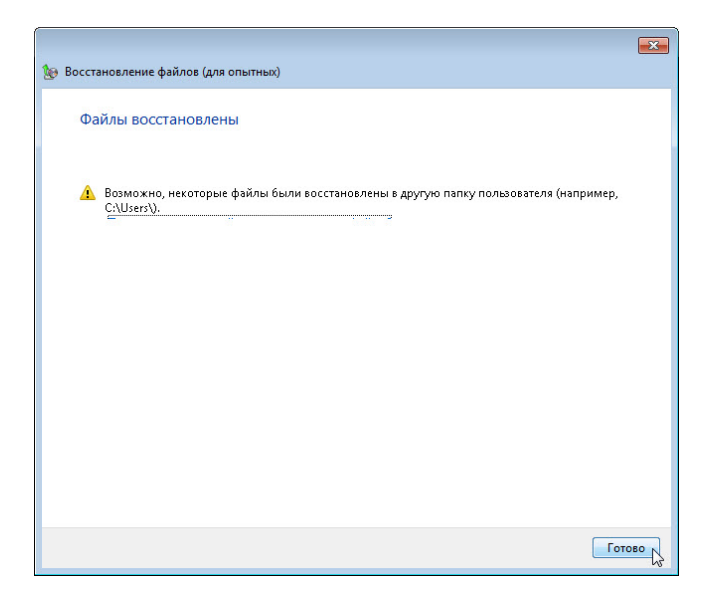

Нажмите кнопку Готово.

## Действие 12

Перейдите к рабочему столу.

Восстановлены ли два файла на рабочем столе?

## Действие 13

Откройте **Backup File Two** (Файл архивации два). Добавьте текст «Добавлен ещё текст» к файлу. Сохраните файл.

# Действие 14

Щёлкните окно «Архивация и восстановление», чтобы активировать его.

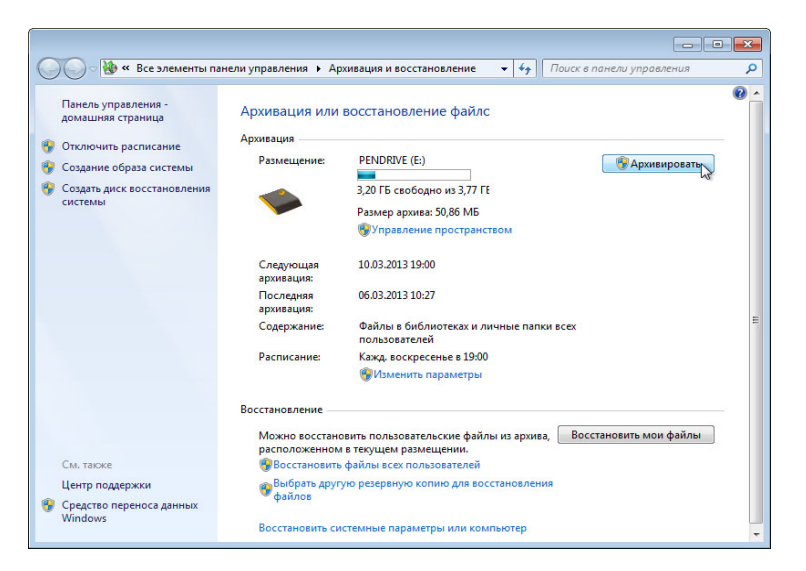

Нажмите на кнопку Архивировать.

## Действие 15

Перейдите к рабочему столу. Удалите **Backup File Two** (Файл архивации два).

Очистите корзину.

# Действие 16

Щёлкните окно «Архивация и восстановление», чтобы активировать его.

|                                                                                                    |                                                                                               |                                                                                                    | × |
|----------------------------------------------------------------------------------------------------|-----------------------------------------------------------------------------------------------|----------------------------------------------------------------------------------------------------|---|
| 😡 🖓 🥙 Все элемент                                                                                                    | ы панели управления 🕨 Ар                                                                      | рхивация и восстановление 👻 🍫 Поиск в панели управления                                                                                                    | Q |
| Панель управления -<br>домашняя страница<br>Отключить расписание<br>Создание образа системы<br>Создать диск восстановлени<br>системы | Архивация или<br>Архивация<br>Размещение:                                                     | ВОССТАНОВЛЕНИЕ ФАЙЛОВ<br>РENDRIVE (E:)<br>3,20 ГБ свободно из 3,77 ГБ<br>Размер архива: 50,86 МБ<br>ФУправление пространством                                                          | • |
|                                                                                                    | Следующая<br>архивация:<br>Последняя<br>архивация:<br>Содержание:<br>Расписание:              | 10.03.2013 19:00<br>06.03.2013 10:27<br>Файлы в библиотеках и личные папки всех<br>пользователей<br>Кажд. воскресенье в 19:00                                                          | Ш |
| См. также<br>Центр поддержки<br>ම Средство переноса данных<br>Windows                                                                | Восстановление<br>Можно восстан<br>расположенном<br>Восстановить<br>Файлов<br>Восстановить си | Изменить параметры овить пользовательские файлы из архива, и в текущем размещении. ь файлы всех пользователей тую резервную копию для восстан деления истемные параметры или компьютер |   |

Перейдите по ссылке Выбрать другую резервную копию для восстановления файлов.

Выберите папку, в которой хранятся файлы, и последовательно выберите Далее > Обзор файлов > резервная копия пользователя > Desktop (Рабочий стол).

Откройте Backup File Two (Файл архивации два).

# Действие 17

Перейдите к рабочему столу. Откройте Backup File Two (Файл архивации два).

Какой текст содержится в файле?

# Действие 18

Удалите с рабочего стола следующие элементы: **Backup File One** (Файл архивации один) и **Backup File Two** (Файл архивации два).

Очистите корзину.